### 2019/2020

# The Parents' Reference Guide to SKOOLEE

Making Everything Easier!!

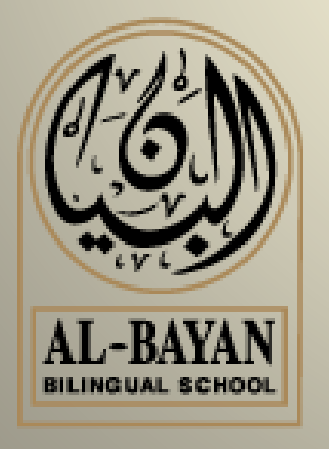

Education Technology Department Al-Bayan Bilingual School - BBS 2019/2020

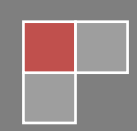

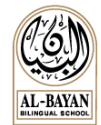

# Table of Contents

| INTRODUCTION                               |
|--------------------------------------------|
| LOGIN3                                     |
| WELCOME SCREEN                             |
| CALENDAR BUTTON                            |
| CALENDAR                                   |
| STUDENT DASHBOARD                          |
| NOTIFICATION COLOR CODE:                   |
| STUDENT PROFILE                            |
| Profile Tabs Definitions:                  |
| GRADEBOOK                                  |
| Attendance                                 |
| DISCIPLINE TAB                             |
| WEEKLY SCHEDULE TAB                        |
| Report Card, Transcript, Credit Earned Tab |
| ACTIVITY REGISTRATION & PAYMENT            |
| To Cancel Registration                     |
| To Pay for an Activity                     |
| Contact Teachers                           |
| USING PARENT TEACHER CONFERENCE (PTC) TOOL |
| Download / Print Your Booking Schedule     |
| FAMILY INFORMATION                         |
| VIEW FAMILY INFORMATION                    |
| UPDATE FAMILY INFORMATION                  |
| SKOOLEE MOBILE APP17                       |
| SUPPORT18                                  |

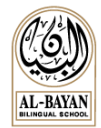

# Introduction

Skoolee is a **School Management and Student Information System**, customized to suit BBS requirements since 2013. Skoolee communicates attendance, grades, alerts, medical records, weekly schedule, newsletters, report cards, transcripts and other dynamic information among students, parents, teachers and school administration.

Skoolee accommodates both languages: English and Arabic. Every staff member as well as parents and students have their own profile with different permissions and privileges to access Skoolee.

#### Parents can:

- Access their children's grades by assignment, exam, and term course.
- Monitor their children's conduct and attendance records.
- View their children's course schedules.
- Keep up with what is happening in school with announcements, news, and school events and holidays.
- Keep up-to-date with a combined personal and school-wide online calendar.

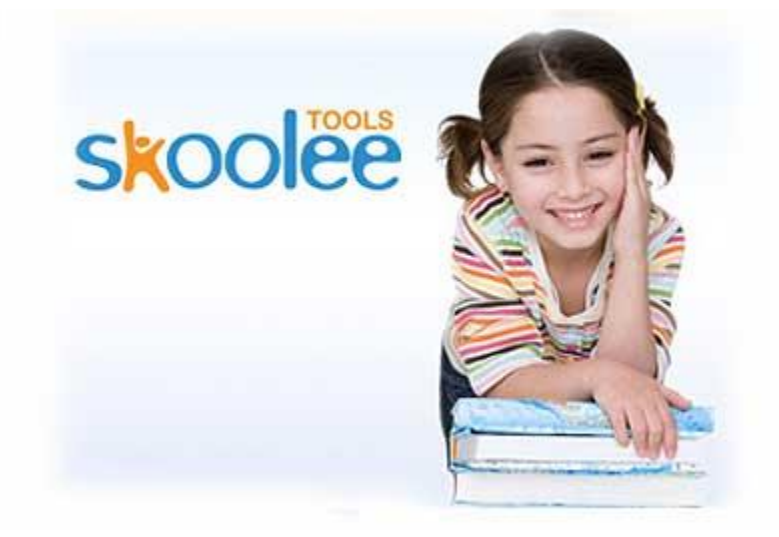

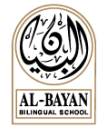

# Login

Users should use their own username and password to login to Skoolee's portal. Parents will be provided with Skoolee credentials at registration. Skoolee administrators can reset parents' passwords if needed.

- 1. Visit this URL: <u>https://skoolee.bbs.edu.kw/skoolee</u>
- 2. Enter your Username and Password.
- 3. Press the "Login" Button.

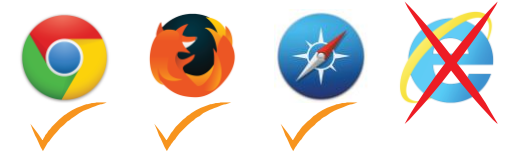

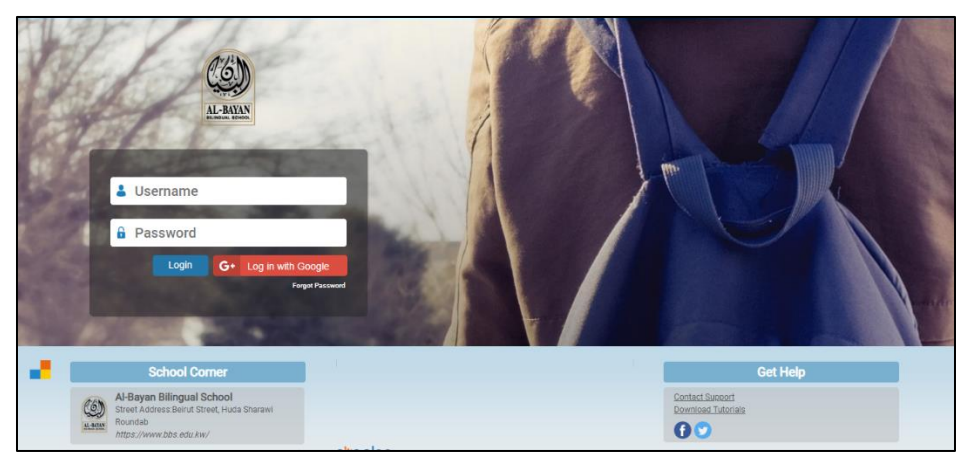

# **Welcome Screen**

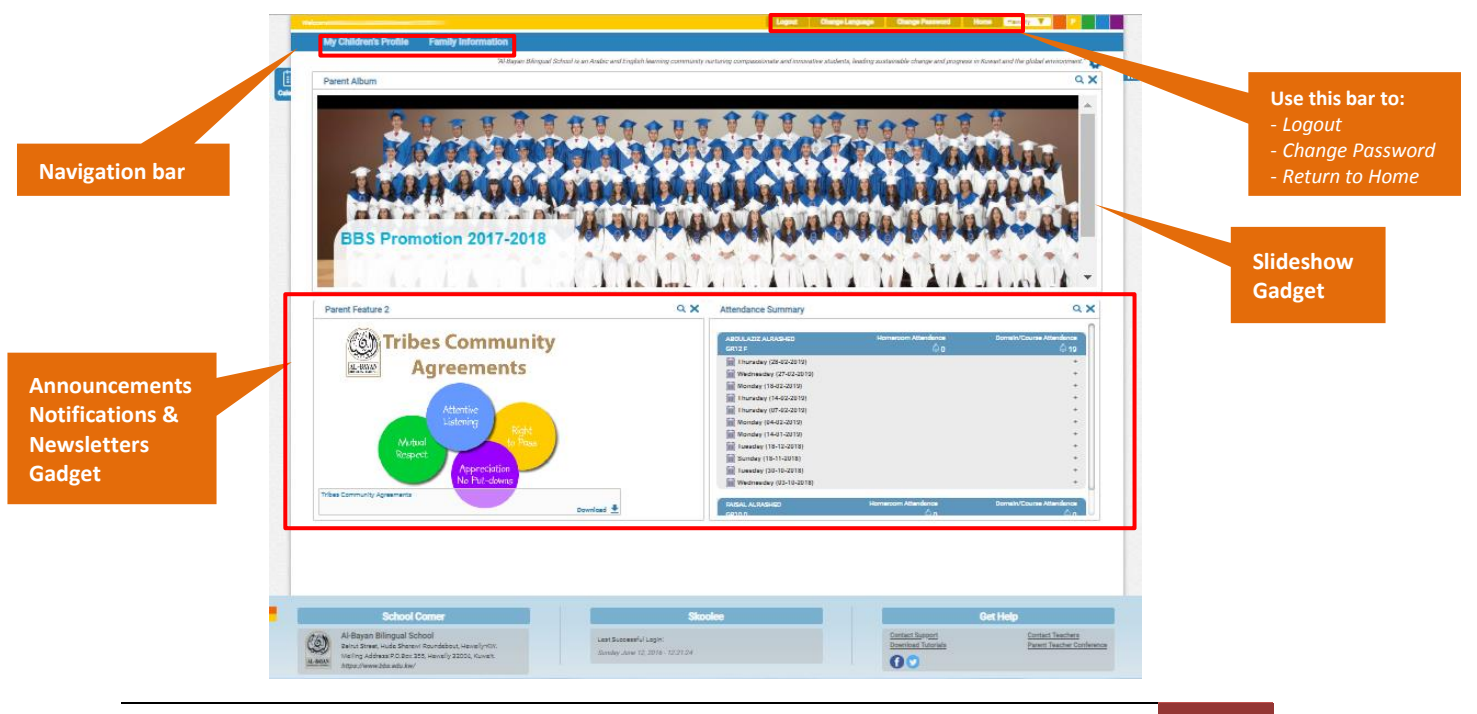

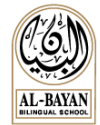

# **Calendar Button**

On the left side of the Skoolee homepage you can find the "Calendar" button as shown below:

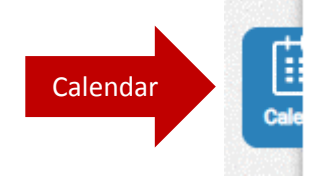

#### Calendar

• Click on the calendar button [ to view school events and holidays as shown below:

| < > Today |     | N                                                                              | lovember 201                                                                      | 15                                                       | M                                           | onth Week Day |
|-----------|-----|--------------------------------------------------------------------------------|-----------------------------------------------------------------------------------|----------------------------------------------------------|---------------------------------------------|---------------|
| Sun       | Mon | Tue                                                                            | Wed                                                                               | Thu                                                      | Fri                                         | Sat           |
| 1         | 2   | 3                                                                              | 4                                                                                 | 5                                                        | 6                                           | 7             |
|           |     |                                                                                | Progress Reports (Gr. 1-<br>12); PTC 6-8 PM<br>(N-12)                             | Gr. N-12 PTC 🛛 🗮<br>9-2 PM; no<br>school for<br>students | NESA Fall Trainin<br>NESA Fall Training, UA | g, UAE 🚟<br>E |
|           |     |                                                                                | Progress reports (Gr.<br>1-12); PTC 6-8 PM (N-<br>12)                             | Gr. N-12 PTC 9-2 PM;<br>no school for students           |                                             |               |
| 8         | 9   | 10                                                                             | 11                                                                                | 12                                                       | 13                                          | 14            |
| 15        | 18  | 17<br>Early release H<br>day for students<br>Early release day for<br>students | 18<br>PD Day; no R<br>school for<br>students<br>PD Day; no school for<br>students | 19<br>School 😁<br>Holiday<br>School Hollday              | 20                                          | 21            |
| 22        | 22  | 24                                                                             | 25                                                                                | 28                                                       | 27                                          | 20            |

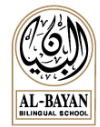

## **Student Dashboard**

To open the student's profile, follow these steps:

- 1- Click on "My Children's Profile" button to open the student dashboard.
- 2- Click on the image of your child to open his/her profile.

| elcome                               | Logout Change Language C | hange Password Home Hawally Y |
|--------------------------------------|--------------------------|-------------------------------|
| My Children's Profile Family Informa | ation                    |                               |
| My Children's Profile                |                          |                               |
|                                      |                          | Include Left School           |
|                                      | Grading                  | Grading                       |
| and a                                | Attendance               | Attendance                    |
|                                      | Discipline               | Discipline                    |
|                                      | Medical                  | Medical                       |
|                                      | II II 🕒 💭                | 18                            |

#### **Notification Color Code:**

The colored buttons indicate a post of a new notification. The color refers to the following types:

- BLUE: Grading notification.
- PURPLE: Attendance notification.
- GREEN: Counselor notification.
- **RED: Discipline notification.**
- GREY: Medical notification.

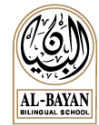

# **Student Profile**

#### **Profile Tabs Definitions:**

| GradeBook                                 | Use this tab to <b>View</b> the <b>gradebook</b> for daily assignments, quizzes, projects etc. of your child. Note that teachers have the control to show/un-show the grades to parents.        |
|-------------------------------------------|----------------------------------------------------------------------------------------------------|
| Attendance                                | Use this tab to <b>View</b> the <b>attendance</b> of your child. Note that attendance is updated every Thursday.                                                                                |
| Discipline                                | Use this tab to <b>View</b> your child's <b>discipline records</b> . Note that disciplinary notification letter, warning letter, suspension letter given to your child can be seen in this tab. |
| Weekly<br>Schedule                        | Use this tab to <b>View</b> the <b>weekly schedule</b> that is posted every Thursday by the Pre-School, Elementary and Middle school teachers.                                                  |
| Report Card<br>Transcript<br>CreditEarned | Use this Tab to <b>View report cards, transcripts and credit earned report for HS students</b> .<br>Note that report cards are published online only after the distribution of report cards.    |
| Student<br>Timetable                      | Use this Tab to <b>View</b> your child's <b>time table</b> .                                                                                                    |
| School<br>Calendar                        | Use this Tab to View the School calendar.                                                                                                    |
| Medical                                   | Use this tab to <b>View</b> the <b>medical reports</b> and the <b>medical daily visit notes</b> posted by the School nurse.                                                                     |
| Activity<br>Registration<br>Payment       | Use this tab to View, Register and Pay for after school activities, trips & events posted by the Student Life Department.                                                                       |

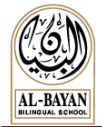

#### Gradebook

A gradebook is an electronic tool that allows teacher to enter students' grades of all assessments, quizzes, and tests for each term. Parents can see the grades of their children if permitted by teacher. Please follow these steps to view the online posted grades.

Click on "Gradebook".

1- Select the "Term Group/Detail".

| lcome         |                 |                                     | Logout               | Change Language Change  | Password Home Hawally      | Y P |
|---------------|-----------------|-------------------------------------|----------------------|-------------------------|----------------------------|-----|
| My Chil       | ldren's Profile | Family Information                  |                      |                         |                            |     |
| Av Children's | e Profile       |                                     |                      |                         |                            |     |
| Na            | me              | Grade Level:0                       | R12 Grade Section    |                         |                            |     |
| _             |                 |                                     |                      |                         |                            |     |
| GradeBook     | Attendance Dis  | scipline Weekly Report Card         | Student School Medic |                         |                            |     |
|               |                 | Schedule Transcript<br>CreditEarned | Timetable Calendar   | Registration<br>Payment |                            |     |
| Branch        | Hawally         | Academic Yea                        | 2018/2019            | Term Group/Detail       | Semester 1 / S1 Daily Work | •   |
|               | AP Engli        | ish Literature /                    | -                    | AP Microecon            | omics /                    | 8   |
|               | Ca              | lculus /                            | 8                    | Arabic 1                | 2/                         |     |
|               | Ph              | nysics 12 / I                       |                      | Holy Quran 12 /         |                            |     |
|               | Islamic S       | Studies 12 /                        |                      | Web Design              | 12 S1 / Careford           |     |

- 2- Click on the course name to see the grades details.
- 3- Click on the printer icon to print the grade progress report for a selected course.

| Branch                                | Hawally      | Academic Year                                                 | 20                | 18/2019                  | Term Group/Detail  | Semester 1 / S1 Daily Work 🔹 |   |
|---------------------------------------|--------------|---------------------------------------------------------------|-------------------|--------------------------|--------------------|------------------------------|---|
|                                       | AP           | English Literature /                                          | 1                 | -                        | AP Microeconom     | nics /                       | 6 |
| Daily Wor                             | rk Type      | Daily Work                                                    | Grade             | Date                     | Arabic 12 /        | Concernence of the second    | 8 |
| Language<br>Reading ( Non Fi          | iction)      | Peer Editing 1<br>Figure in the Carpet Ouestions              | 75/100<br>78/100  | 2018-10-16<br>2018-10-16 | Holy Quran 12 /    | Monard All St Shickers       | 8 |
| Reading (Non Fi                       | iction)      | Gatsby Annotated Bibliographies<br>Short Stories Unit Test    | 76/100            | 2019-01-11 2018-10-03    | Web Design 12      | S1 /                         |   |
| Reading (Fiction)<br>Speaking and Lis | )<br>stening | Gatsby Quizzes<br>Literary Movement Project                   | 100/100<br>80/100 | 2018-12-17<br>2018-10-03 |                    |                              |   |
| Speaking and Lis<br>Writing           | stening      | Gatsby Paper Defense<br>Prose Analysis Free Response Question | 65/100<br>90/100  | 2019-01-11<br>2018-10-03 | Click on the print | or icon to                   |   |
|                                       |              | Calculus /                                                    |                   | <b>e</b>                 | Click on the print |                              |   |
|                                       |              | Physics 12 /                                                  |                   | -                        | print the progress | report for                   |   |
|                                       | Isla         | mic Studies 12 /                                              |                   | <b>e</b>                 | the selected of    | course                       |   |

- The report will open in a new tab.
- You can use the save icon to export the file to Excel, Word or PDF.

| ы | ٢     |
|---|-------|
|   | Excel |
|   | PDF   |
|   | Word  |

| Al-Bay                                        | an Bilingual Scho                        | ol                                       | ن ثنائية اللغة | مدرسة البيار |
|-----------------------------------------------|------------------------------------------|------------------------------------------|----------------|--------------|
|                                               |                                          | Student Progress Re<br>S2 Daily Work:GRI | port<br>1 F    | RICIO        |
| Grade Summar                                  | Earth Science 11/12                      | B2 100% A+                               |                | Contractor   |
| Summary Item                                  |                                          | G                                        | rade           | 0            |
| Overall Grade                                 | N                                        | 10                                       | 0% A+          | 1.           |
| Category:Tests (40%)                          |                                          |                                          |                |              |
| Category:Labs (15%)                           |                                          | 10                                       | 0% A+          |              |
| Category:Quizzes (20<br>Category:Projects (20 | %)                                       |                                          | S.             | .0           |
| Grade Scale: A+>=97<br>S2 Daily Work          | ,A>=93 ,A>=90 ,B+>=87 ,B><br>Assignments | =83 ,B->=80 ,C+>=77 ,C>=73 ,C            | Score          | D->=60 ,F>=0 |
| 1 Project                                     | Projects                                 | Projectz                                 | Store          | Grade        |
| 2 04/02 Project/I                             | ab Labs                                  | Energy                                   | 100/100        | 100% A+      |
| 3 04/02 Ouiz                                  | Ouizzes                                  | Energy                                   | 100100         |              |
| 4 Test                                        | Tests                                    | Tests                                    |                |              |
|                                               |                                          | -                                        | 2              |              |
| p@wered by SKO                                | dee                                      | Tue, March 5, 20                         | 19             | Page 1 of 1  |

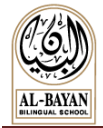

#### Attendance

The attendance screen displays the student total absences and late in each subject for Middle & High School and displays the total absences and late per day for Elementary & Pre-School.

> My Children's Profile Family My Children's Profile Hordica 2018/2019 Branch

A Show/Hide Details button is available for parents to view their children's attendance details.

#### **Discipline Tab**

To view discipline records and all discipline related information (if any).

#### Weekly Schedule Tab

To view & download the weekly schedule uploaded weekly by teachers (not applicable for HS).

- 1- Select the required course.
- 2- Click on "Details" button (or double click on the required course)
- 3- Click on "View" button to open the weekly schedule.

| GradeBook Attendan  | ce Discipline | Weekly<br>Schedule<br>Transcript<br>CreditEame | d<br>Student<br>Timetable<br>d | tt<br>hool<br>endar | +<br>edical Activity<br>Registral<br>Payme | /<br>ion<br>nt |            | Chec<br>arcl    | k this b<br>nived sc | ox to see<br>hedules |
|---------------------|---------------|------------------------------------------------|--------------------------------|---------------------|--------------------------------------------|----------------|------------|-----------------|----------------------|----------------------|
| Branch              | lawally       |                                                | Academic Year                  |                     | 2018/2019                                  |                | 01         | ver Due Date    |                      |                      |
| Title               | Subject       | Class                                          | Course                         |                     | Date Added                                 | Date Posted    | Due Date   | Туре            | Status               |                      |
| Arabic 26           |               |                                                |                                |                     | 28-02-2019                                 | 28-02-2019     | 08-03-2019 | Weekly Schedule | Validated            |                      |
| English 7CD Week 6  |               |                                                |                                |                     | 28-02-2019                                 | 28-02-2019     | 07-03-2019 | Weekly Schedule | Validated            |                      |
| IS.S24              |               |                                                |                                |                     | 19-02-2019                                 | 28-02-2019     | 07-03-2019 | Weekly Schedule | Validated            |                      |
| Math week 24        |               |                                                |                                |                     | 27-02-2019                                 | 28-02-2019     | 07-03-2019 | Weekly Schedule | Validated            |                      |
| SCIENCE WEEK 25     | Clic          | ck on Detai                                    | ls then                        |                     | 28-02-2019                                 | 28-02-2019     | 07-03-2019 | Weekly Schedule | Validated            |                      |
| social studies (25) |               | veekly sche                                    | edule                          |                     | 28-02-2019                                 | 28-02-2019     | 07-03-2019 | Weekly Schedule | Validated            |                      |
| Week 26             |               |                                                |                                |                     | 28-02-2019                                 | 03-03-2019     | 07-03-2019 | Weekly Schedule | Validated            |                      |
| Details             |               |                                                |                                | 7 💌                 |                                            |                |            |                 |                      |                      |

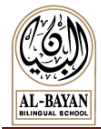

#### Report Card, Transcript, Credit Earned Tab

Use this tab to view the following:

- Report cards for current and previous years.
- Transcripts
- HS Credits Earned Summary report

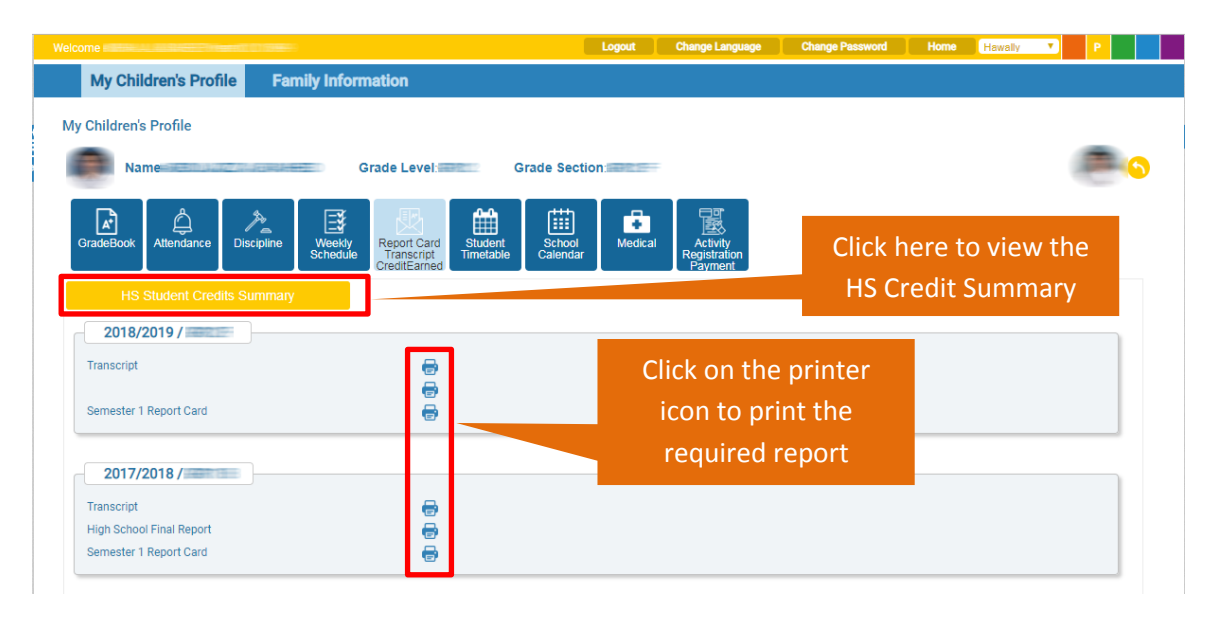

#### **Activity Registration & Payment**

Use this tab to View, Register and Pay after school activities, trips & events posted by the Student Life Department.

To register in an activity, follow these steps:

- 1- Click on Activity Registration, payment tab.
- 2- Click on Register button for the required activity
  - To view more details about the activity click on **Download** button.

| GradeBook | Attendance                  | e Weekl<br>Schedu | y<br>Report Ca<br>Transcrip<br>CreditEarr | ard<br>Student<br>Timetable | School<br>Calendar                   | Medical | Activity<br>Registration<br>Payment |           |          |   |  |
|-----------|-----------------------------|-------------------|-------------------------------------------|-----------------------------|--------------------------------------|---------|-------------------------------------|-----------|----------|---|--|
| Branch    | Hawally                     |                   |                                           |                             | Academic                             | Year    |                                     | 2018/2019 |          |   |  |
| Status    | Name                        | Fees<br>(KD)      | Start Date                                | End Date                    | Meeting<br>Days/Time                 | Max#    | Count                               | Docs      |          | - |  |
|           | Basketball - (Grade<br>1-8) | 75                | 13-01-2019                                | 30-04-2019                  | Sun and Tue,<br>3:00 pm - 4:00<br>pm | 25      | 13                                  | DOWNLOAD  | REGISTER |   |  |
|           | Football - (Grade<br>2-6)   | 75                | 14-01-2019                                | 01-05-2019                  | Mon and Wed,<br>3:00 pm - 4:00<br>pm | 25      | 11                                  | DOWNLOAD  | REGISTER |   |  |
|           | Kickboxing - (KG 1          | 75                | 13-01-2019                                | 30-04-2019                  | Sun and Tue,<br>3:00 nm - 4:00       | 25      | 11                                  |           | REGISTER |   |  |

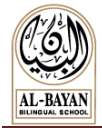

#### **To Cancel Registration**

Follow these steps to cancel an activity registration:

- 1- Select the activity you need to cancel
- 2- Click on Cancel Registration button on the bottom of the list

|   |          | Chess Club          | 70 27-                  | -01-2019 | 01-05-2019 | 3:00 - 4:00 p.m.                    | 12 | 1 | DOWNLOAD | REGISTER |   |
|---|----------|---------------------|-------------------------|----------|------------|-------------------------------------|----|---|----------|----------|---|
|   | _        | Video Newscast      | 27-                     | -01-2019 | 01-05-2019 | Mon - Wed, from<br>3:00 - 4:00 p.m. | 12 | 1 | DOWNLOAD | REGISTER |   |
| • | Register | Cancel Registration | Register In Waiting Lis | st       |            | 10 <b>•</b>                         |    |   |          |          | • |

#### To Pay for an Activity

To pay for an activity, follow these steps:

- 1- Click on Pay Now button next to the required activity.
- 2- A confirmation form will pop up on the screen.
- 3- Accept the terms & conditions by ticking the checkbox "I have read and agree to the above terms & conditions."
- 4- Click on **Proceed** button
- 5- Fill up your K-Net details and Click on Submit.
  - Once the payment is successfully completed, a receipt will be generated for you to keep as a reference.
  - Print **Receipt** option will be available on Skoolee after refreshing the page.

| come               | est Photos da antis |                     |                          |                           | Loj                           | jout Cha | ange Language           | e Change Passw | lord     | Home Hawally | • P |
|--------------------|---------------------|---------------------|--------------------------|---------------------------|-------------------------------|----------|-------------------------|----------------|----------|--------------|-----|
| My Children        | s Profile           | amily Info          | rmation                  |                           |                               |          |                         |                |          |              |     |
| v Children's Profi | le                  |                     |                          |                           |                               |          |                         |                |          |              |     |
|                    |                     |                     | Create Laws              |                           | Orada Castian (               |          |                         |                |          |              |     |
| Name               |                     |                     | Grade Leve               |                           | Grade Section:                | _        |                         |                |          |              |     |
| <b>A</b>           | å 🏂                 | B                   | 檿                        | Ê                         | l ∰                           | ÷        | 圜                       |                |          |              |     |
| GradeBook Atten    | idance Discipline   | e Weekly<br>Schedul | e Report Ca<br>Transcrip | rd Student<br>t Timetable | School<br>Calendar            | Medical  | Activity<br>egistration |                |          |              |     |
|                    |                     |                     | GreditLam                | 301                       | <u> </u>                      |          |                         |                |          |              |     |
| Branch             | Hawally             |                     |                          |                           | Academic 1                    | /ear     |                         | 2018/2019      |          |              |     |
|                    |                     |                     |                          |                           |                               |          | Nbr.                    |                |          | Payment      |     |
| Status 🗘 Na        | ame                 | Payment             | Start Date               | End Date                  | Description                   | Capacity | Of<br>Studer            | Document       |          | Path         |     |
|                    |                     |                     |                          |                           |                               |          |                         |                |          |              |     |
| Accepted           | Silver (110         |                     | 0-642-010-548            | 0.00000000                | 119.27019.00                  | (        | ( - 1000 million -      | DOWNLOAD       | Accented | Pay Now      |     |
| Accepted           |                     |                     | 048-0079                 | -69-29.75                 | - 199701-199-<br>- 199701-199 |          | -                       | DOWNLOAD       | Accepted | Pay Now      |     |

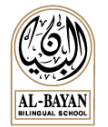

|                                                       | AL-BAYAN<br>BILINGUAL SCHOOL                                                                                                    |                                                                          |  |  |  |
|-------------------------------------------------------|----------------------------------------------------------------------------------------------------|--------------------------------------------------------------------------|--|--|--|
| Activity:                                             | Activity Registration Confirmation                                                                                                    |                                                                          |  |  |  |
| Duration:                                             | -committee - contraction - committee - committee |                                                                          |  |  |  |
| Amount:                                               | 3823032D                                                                                                    |                                                                          |  |  |  |
| Meeting Time:                                         | 1770322302955366423020955                                                                                                    |                                                                          |  |  |  |
| Description:                                          | Historian Indicatoria and Prayment                                                                                                    |                                                                          |  |  |  |
| PAREN T N AM                                          | ΛE                                                                                                    |                                                                          |  |  |  |
| PAREN T COD                                           | E                                                                                                    |                                                                          |  |  |  |
| PAREN TEM                                             |                                                                                                    |                                                                          |  |  |  |
| STUDEN T N                                            | ME                                                                                                    |                                                                          |  |  |  |
| STUDEN T CC                                           | DE                                                                                                    |                                                                          |  |  |  |
| GRADE                                                 | (1997)127                                                                                                    |                                                                          |  |  |  |
|                                                       |                                                                                                    | الأحــكام والشروط:                                                       |  |  |  |
|                                                       | يهي لما قبل السفر (سيتم تحديد مو عد اللقاء لاحقاً).                                                                                                    | . رسوم الدفع غير قابلة للاسترداد.<br>على أولياء الأمور حضور اللقاء التوج |  |  |  |
| Terms & Co                                            | onditions:                                                                                                    |                                                                          |  |  |  |
| <ul> <li>Payments ar</li> <li>Parents shou</li> </ul> | e not refundable.<br>d attend the Pr e-Departure Orientation (Date to be announced).                                                                                                    |                                                                          |  |  |  |
| ✓ I ha ve read a                                      | nd agr ee to the abo ve terms & conditions.                                                                                                    |                                                                          |  |  |  |

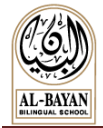

#### **Contact Teachers**

Follow these steps to contact your children's teachers:

1- From the bottom right corner of Skoolee homepage, click on **Contact Teachers** link

| School Corner                                                                                                    | Skoolee                                                   | Get H                                 | elp                                           |
|----------------------------------------------------------------------------------------------------|-----------------------------------------------------------|---------------------------------------|-----------------------------------------------|
| Al-Bayan Bilingual School<br>Beirut Street, Huda Sharawi Roundabout, Hawally-KW.<br>Mailing Adress P.O.Box 355, Hawally 32004, Kuwait.<br>https://www.bbs.edu.kw/ | Last Successful Login:<br>Monday March 04, 2019 - 6:40:42 | Contact Support<br>Download Tutorials | Contact Teachers<br>Parent Teacher Conference |

2- Tick the checkbox of the required teacher

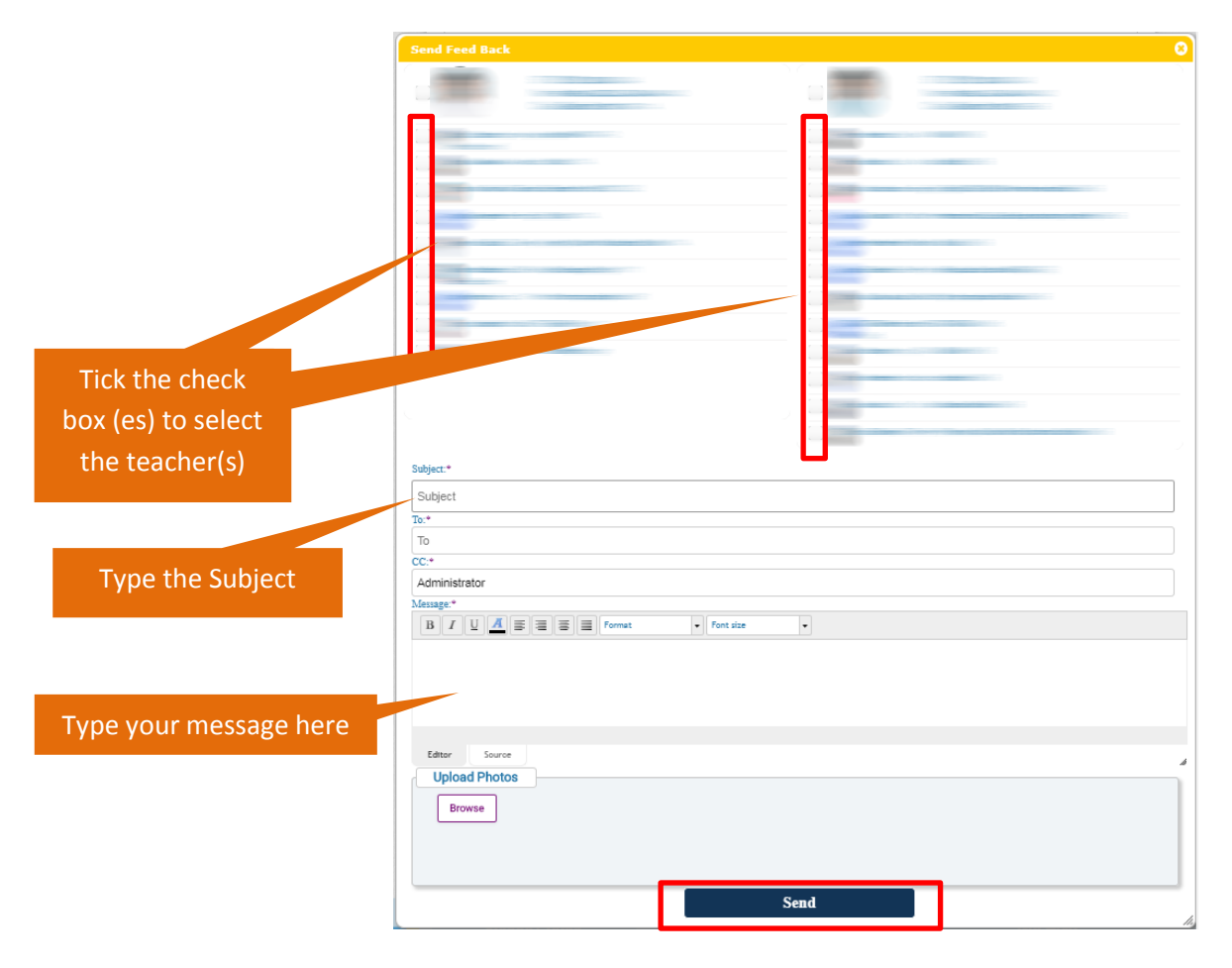

- 3- Type the subject
- 4- Type the message
- 5- Click on Send button

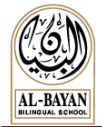

#### **Using Parent Teacher Conference (PTC) Tool**

1- From the bottom right corner of Skoolee homepage, click on the Parent Teacher Conference link

| Sko           | olee          | × 🔁                                                                                                    |                                                              | Carlos Carlos                           |                   |        |   |  |
|---------------|---------------|----------------------------------------------------------------------------------------------------|--------------------------------------------------------------|-----------------------------------------|-------------------|--------|---|--|
| $\rightarrow$ | C             | https://skoolee.bbs.edu.kw/Sk                                                                                  | oolee/Module/ParentModule/Content/Master/Pa                  | arentIndex.html?Module=4#               | Q                 | ☆      | Θ |  |
|               |               |                                                                                                    | Medical                                                      |                                         |                   |        |   |  |
|               |               | Grading notification                                                                                           | strendance notification • Counselor notification • Discipl   | ine notification   Medical notification |                   |        |   |  |
|               |               |                                                                                                    |                                                              |                                         |                   |        |   |  |
|               |               |                                                                                                    |                                                              |                                         |                   |        |   |  |
|               |               |                                                                                                    |                                                              |                                         |                   |        |   |  |
|               |               | School Corner                                                                                                  | Skoolee                                                      | et Help                                 |                   |        |   |  |
|               | CO)<br>M-RMAN | Al-Bayan Bilingual School<br>Beirut Street, Huda Sharawi Roundabout,<br>Hawaliy-Ku<br>https://www.hbs.actu.kw/ | Last Successful Login:<br>Sunday October 28, 2018 - 18:30:10 | Contact Support<br>Download Tutorials   | obere<br>her Conf | erence |   |  |

2- Select the date from the Conference Date menu

| - | Parent Teacher Confer | епсе               |                                 |                                    |                       |                   |               |         | 8 |
|---|-----------------------|--------------------|---------------------------------|------------------------------------|-----------------------|-------------------|---------------|---------|---|
|   | Conference Date       | February 13, 2019  | ).                              | Available                          | Not Available         | Booked            | Break         | Blocked |   |
|   | Book Sessions         | Cancel Booking No. | te to Parents: Take into consid | leration <b>travel time</b> betwee | n classrooms and scho | ols when planning | your schedule |         |   |

- 3- On the PTC grid, click on the green boxes that reflect your preferred timings to meet with your children's teachers.
  - Color Coding:
    - Green: Available Time.
    - Red: Not Available Time.
    - Orange: Your booked sessions.
    - Blue: Teachers' Break Time
    - Gray: Blocked by Admin
- 4- Click on **Book Sessions** button to book your timings

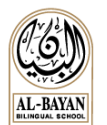

#### The Parents' Reference Guide to Skoolee

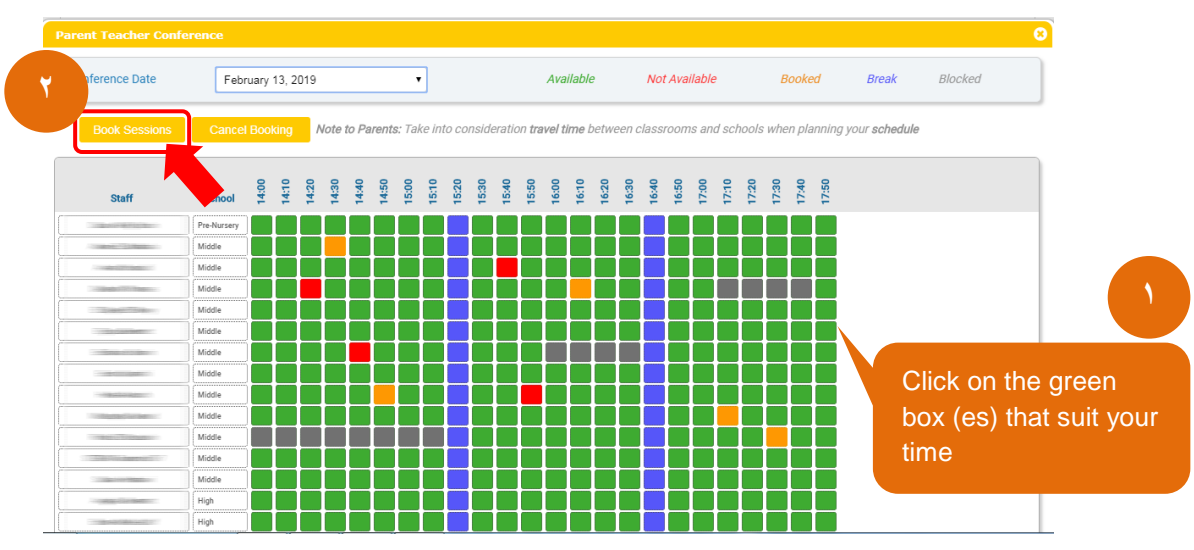

5- Put the mouse over the teacher's name to show the courses taught by this teacher.

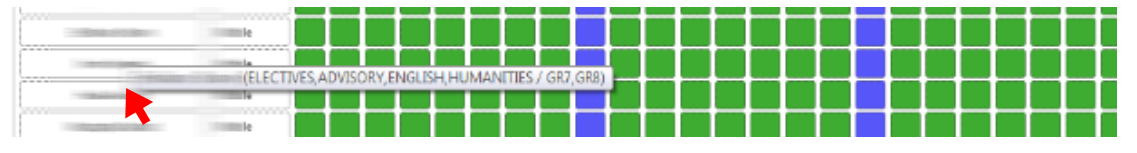

6- To cancel any reservation, select the orange box and click on Cancel Reservation button

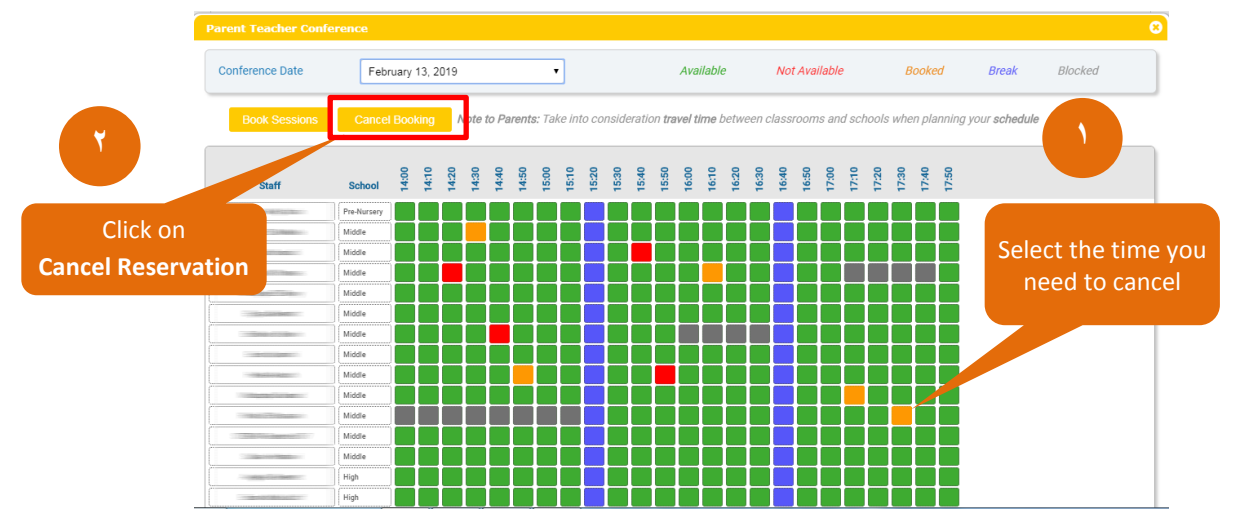

#### Download / Print Your Booking Schedule

- 1- Click on the Print button
- 2- The Schedule will be downloaded on your device as PDF file.
- 3- Print your Schedule if a printer is attached to your device or email it to yourself or even take a picture with your mobile camera.

| Conference Date |                | •                                   | Available                     | Not Available       | Reserved          | Break        | Blocked by admin |
|-----------------|----------------|-------------------------------------|-------------------------------|---------------------|-------------------|--------------|------------------|
| Print           | Cancel Booking | Note to Parents: Take into consider | ration <b>travel time</b> bet | ween classrooms and | schools when plar | nina vour se | hedule           |

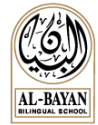

# **Family Information**

#### **View Family Information**

Use the Family Information dashboard to view your information.

- 1- Click on Family Information button
- 2- Click on View/Update Family Information link

|   | My Children's Profile          | Family Information |
|---|--------------------------------|--------------------|
|   | View/Update Family Informa     |                    |
| F | amily Information              |                    |
|   | Family Information             |                    |
|   | View/Update Family Informa     | tion               |
|   | View/Update Family Information |                    |

3- You will be able to check the Father, Mother and Children information

| My Children's Profile                                                                                                    | Family Information        |                |                 |
|----------------------------------------------------------------------------------------------------|---------------------------|----------------|-----------------|
| View/Update Family Information                                                                                                    | tion                      |                |                 |
| ly Information » View/Up                                                                                                    | date Family Information   |                |                 |
| Father Mother Chil                                                                                                    | dren Update<br>Family Inf |                |                 |
| General Information                                                                                                    |                           |                |                 |
|                                                                                                    | Code                      |                |                 |
|                                                                                                    |                           |                |                 |
| ïtle                                                                                                    | First Name                | Middle Name    | Family Name     |
| -                                                                                                    |                           |                |                 |
| lationality                                                                                                    |                           |                |                 |
| and the second second se |                           |                |                 |
| Narital Status                                                                                                    | Religion                  | Work At School | School Graduate |
| (TRANSPORT                                                                                                    |                           |                |                 |
| Nobile 1                                                                                                    | Mobile for SMS            | Email 1        | Email 2         |
|                                                                                                    |                           |                |                 |
|                                                                                                    |                           |                |                 |

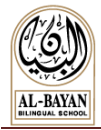

#### **Update Family Information**

To update your information, follow these steps:

- 1- Click on Family Information button
- 2- Click on View/Update Family Information link
- 3- Click on Update Family Info. button

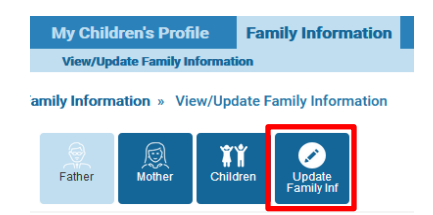

- 4- You will be re-directed to the parent portal in BBS website.
- 5- Insert your BBS username and password.
- 6- Change the information as needed and save the changes.

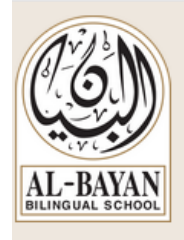

#### **Profile Update**

| Username                                                                          |                                             |
|-----------------------------------------------------------------------------------|---------------------------------------------|
|                                                                                   |                                             |
| Password                                                                          |                                             |
|                                                                                   |                                             |
| Log In                                                                            |                                             |
|                                                                                   |                                             |
| NOTES:                                                                            |                                             |
| <ul> <li>The username and password f<br/>Tuition Payment" is the same.</li> </ul> | or both logins "Profile Update" and "Online |

• For inquiries, please contact 22275020/1/2.

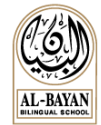

# **Skoolee Mobile App**

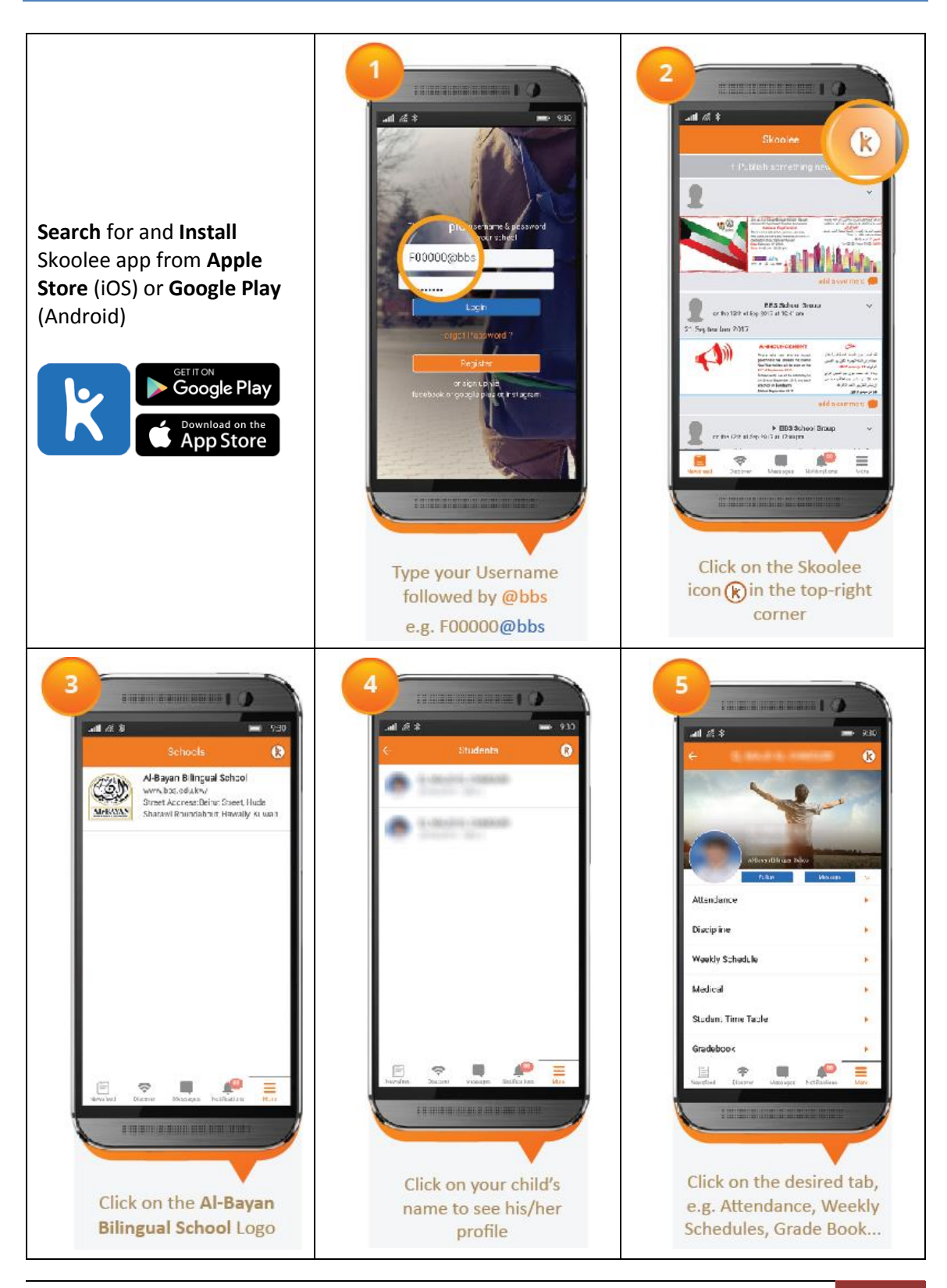

Al-Bayan Bilingual School - BBS | Skoolee Mobile App 17

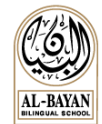

# Support

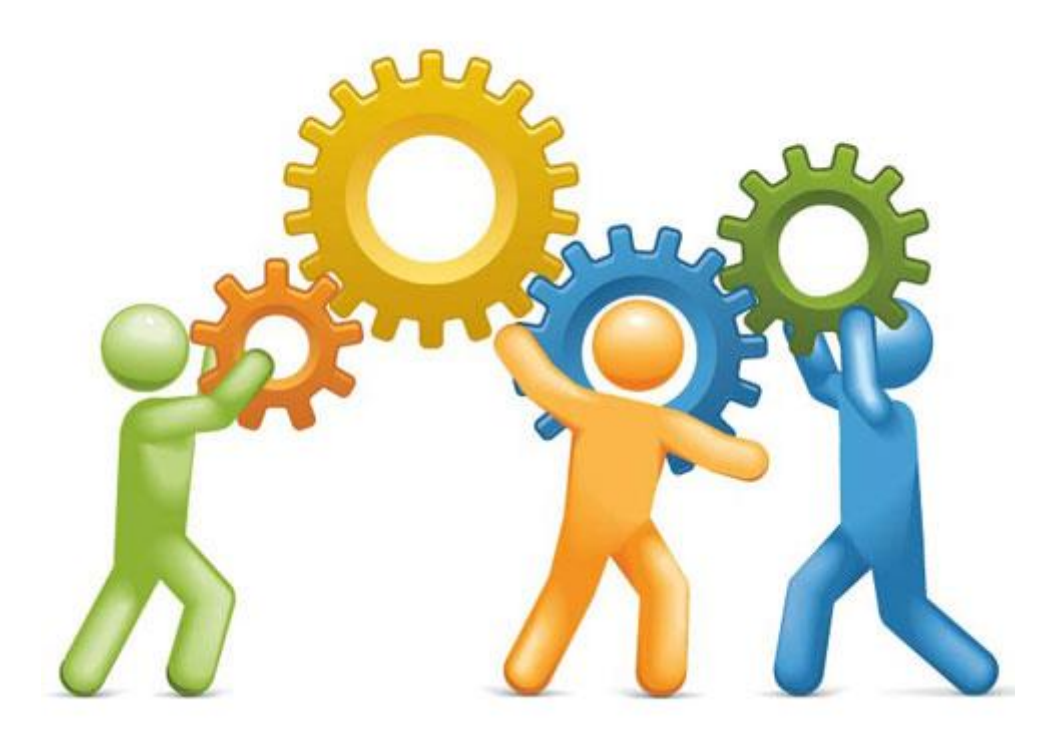

For More Information or support, send an Email to the Education Technology Department <u>etm@bbs.edu.kw</u> or contact us:

- Ms. Lamia El-Khoury (Education Technology Manager)
  - o Email: lamia.elkhoury@bbs.edu.kw
  - Tel: 2227 5000, Ext: 7855
- Mr. Fouad El-Chmouri (Education Technology System Administrator)
  - o Email: fouad.elchmouri@fawsec.com.kw
  - Tel: 2227 5000, Ext: 7856
- Ms. Rana Al-Khateeb (Education Technology Administrator)
  - o Email: rana.alkhateeb@fawsec.com.kw
  - Tel: 2227 5000, Ext: 7857